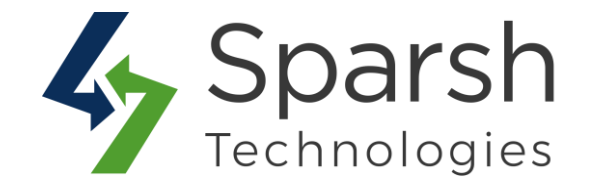

# **SHOP BY BRAND**

## **USER GUIDE**

Version 1.1.0

Shop By Brand v1.1.0

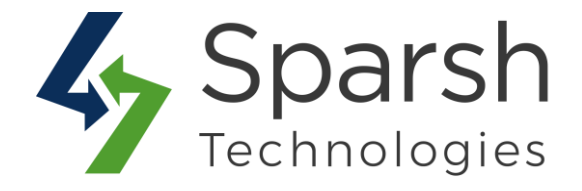

Welcome to Shop By Brand Extension for Magento 2 developed by Sparsh.

This extension allows creating attributes, brand pages, brand logo sliders effectively using blocks, templates, layouts and widgets thereby gain the user trust and credibility.

### Every below steps helps to set custom shipping options on your site 1. HOW TO ADD NEW BRAND

Go to [Magento 2 Admin] > Login > Brands > Manage Brands > Add New Brand

Fill the form details to add a new brand:

- ► **Title**: Title of the brand.
- > **Description**: Description of the brand to be shown on brand product listing page.
- > **Store Views**: Choose store views for which this brand will be displayed.

> **Customer Groups:** Choose customer groups for whom this brand will be displayed.

| New Brand         |                   |                                   | ← Back | Reset | Save and Continue Edit | Save Brand |
|-------------------|-------------------|-----------------------------------|--------|-------|------------------------|------------|
| BRAND INFORMATION | Brand Details     |                                   |        |       |                        |            |
| Brand Details     | Title *           |                                   |        |       |                        |            |
| Assign Products   | Description       | ]                                 |        |       |                        |            |
|                   |                   |                                   |        |       |                        |            |
|                   | Store Views *     | All Store Views                   |        |       | ^                      |            |
|                   |                   | Main Website<br>Main Website Stor | e      |       | ~                      |            |
|                   |                   |                                   |        |       |                        |            |
|                   | Customer Groups * | NOT LOGGED IN<br>General          |        |       |                        |            |
|                   |                   | Wholesale<br>Retailer             |        |       | ×                      |            |

SEO Meta Title: Meta title to be used on brand product listing page to make page SEO friendly.

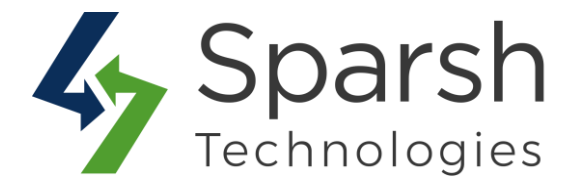

- SEO Meta Keywords: Meta keywords to be used on brand product listing page to make page SEO friendly.
- SEO Meta Description: Meta description to be used on brand product listing page to make page SEO friendly.
- > **URL Key**: Unique url for brand product listing page.
- > **Image**: Brand logo to display in slider of pages or block.
- > **Banner Image**: Brand banner image to display on brand product listing page.
- Position: Position/Order to display brands on front. E.g. 0, 1, 2 ... It will be displayed in descending order.
- Status: Admin can set brand status as enabled or disabled according to requirements.

| New Brand                 | ← Back                                                                      | Reset           | Save and Continue Edit | Save Brand |
|---------------------------|-----------------------------------------------------------------------------|-----------------|------------------------|------------|
| SEO Meta Title            |                                                                             |                 |                        |            |
| SEO Meta Key-<br>words    |                                                                             |                 |                        |            |
| SEO Meta De-<br>scription |                                                                             |                 |                        |            |
| URL Key                   |                                                                             |                 |                        |            |
| Image *                   | Browse No file selected.<br>Note : Please upload image of 210 x 50 (Width y | x Height) size. |                        |            |
| Banner Image              | Browse No file selected.                                                    |                 |                        |            |
| Position *                |                                                                             |                 |                        |            |
| Status *                  | Enabled <b>•</b>                                                            |                 |                        |            |

After adding information, click the `Save Brand` button to save the brand.

You need to clear cache from System > Tools > Cache Management once to have this in effect on the storefront.

#### 2. HOW TO ASSIGN PRODUCTS FOR GIVEN BRAND

Go to [Magento 2 Admin] > Login > Brands > Manage Brands > Add / Edit Brand > Assign Products

Shop By Brand v1.1.0

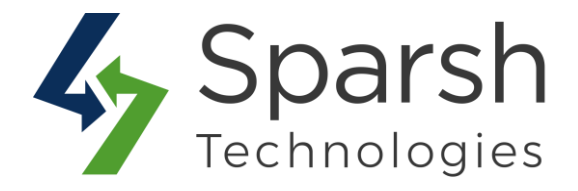

| Brand 6           | You can add/ass | ign produc   | ts into your brand as p | per your requirement.      | Q 📫 🛓 admin 🗸              |
|-------------------|-----------------|--------------|-------------------------|----------------------------|----------------------------|
|                   |                 |              | ← Back Delete Bra       | and Reset Save and         | d Continue Edit Save Brand |
| BRAND INFORMATION | Search .        | Reset Filter | 8 records found         | 100 🔻 per pa               | ige < 1 of 1 >             |
| Brand Details     |                 | ID           | Name                    | Sku                        | Price                      |
| Assign Products   | Yes 🔻           | From         |                         |                            | From                       |
|                   |                 | То           |                         |                            | То                         |
|                   | ~               | 69           | Teton Pullover Hoodie   | e-XS-Black MH02-XS-Black   | \$70.00                    |
|                   |                 | 70           | Teton Pullover Hoodie   | e-XS-Purple MH02-XS-Purple | \$70.00                    |
|                   | <b>V</b>        | 71           | Teton Pullover Hoodie   | e-XS-Red MH02-XS-Red       | \$70.00                    |
|                   |                 | 72           | Teton Pullover Hoodie   | e-S-Black MH02-S-Black     | \$70.00                    |
|                   | ~               | 73           | Teton Pullover Hoodie   | e-S-Purple MH02-S-Purple   | \$70.00                    |

Select the products related to given brand and click "Save Brand" button.

#### **3. HOW TO MANAGE BRAND DETAILS**

Go to [Magento 2 Admin] > Login > Brands > Manage Brands

You can find all brands added here. Brands grid has details like Title, Image, Position, Status, Created Date and Updated Date of all brands of the website.

| earcl  | h by keyword |         |             | Q        |                        | <b>T</b> Filters       | ● Default View ▼ | Columns  |
|--------|--------------|---------|-------------|----------|------------------------|------------------------|------------------|----------|
| Action | ns           | ▼ 6 rec | cords found |          |                        | 20 <b>•</b> pe         | r page 🧹 🦳       | 1 of 1   |
| ¥      | ID 1         | Title   | Image       | Position | Created Date           | Updated Date           | Status           | Action   |
|        | 2            | Brand 1 |             | 1        | Dec 6, 2019 1:02:50 PM | Dec 9, 2019 4:47:23 AM | Enabled          | Select 🔻 |
|        | 3            | Brand 2 |             | 2        | Dec 9, 2019 4:29:07 AM | Dec 9, 2019 4:34:07 AM | Enabled          | Select • |
| 1      | 4            | Brand 3 |             | 3        | Dec 9, 2019 4:39:47 AM | Dec 9, 2019 4:46:47 AM | Enabled          | Select 🔹 |
|        | 5            | Brand 4 |             | 4        | Dec 9, 2019 4:53:34 AM | Dec 9, 2019 5:23:53 AM | Enabled          | Select • |
| 1      | 6            | Brand 5 |             | 5        | Dec 9, 2019 5:01:58 AM | Dec 9, 2019 5:13:03 AM | Enabled          | Select • |
| Ť.     | 8            | Brand 6 | 10.040      | 6        | Dec 9, 2019 6:12:55 AM | Dec 9, 2019 6:12:55 AM | Enabled          | Select • |

Shop By Brand v1.1.0

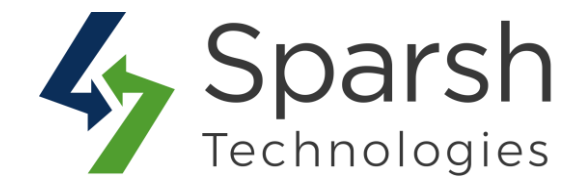

In order to edit brand, choose the "edit" option in select dropdown of action column.

You can also filter them with different attributes like Status, Title, Created Date, Updated Date, Position etc...

| Search by keyword | Q            |                                            | <b>Filters</b>                                                | <ul> <li>Default View •</li> </ul> | Columns -    |
|-------------------|--------------|--------------------------------------------|---------------------------------------------------------------|------------------------------------|--------------|
| D                 | Created Date | Updated Date                               |                                                               | Title                              |              |
| rom               | from         | from                                       |                                                               |                                    |              |
| 5                 | to           | to                                         | <b>نحن</b><br>التنه                                           | <b>_</b>                           |              |
| osition           | Status       |                                            |                                                               |                                    |              |
|                   |              | <br>You can u<br>related bra<br>enabled/di | se different filters<br>ands E.g. To find<br>isabled brands C | s to find<br>all<br>DR brands      | Apply Filton |

You can make multiple brands enable/disable/delete simultaneously by using the Action dropdown at top as shown in below screenshot.

| Search by keyw    | word    |             | Q                  |                                                             |
|-------------------|---------|-------------|--------------------|-------------------------------------------------------------|
| Actions           | ● 9 rec | cords found | You car<br>/delete | n make brands enable/disable<br>e simultaneously from here. |
| Delete            | 1 a     | Image       | Position           | Created Date                                                |
| Disable<br>Enable | and 1   | - Sector    | 0                  | Jul 9, 2019 9:42:23 AM                                      |
| 2                 | Brand 2 |             | 1                  | Jul 9, 2019 9:42:23 AM                                      |
| 3                 | Brand 3 |             | 2                  | Jul 9, 2019 9:42:23 AM                                      |
| 4                 | Brand 4 |             | 3                  | Jul 9, 2019 9:42:23 AM                                      |

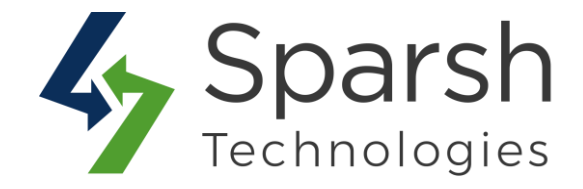

#### 4. HOW TO ADD BRAND WIDGET FOR GIVEN CMS PAGE

Go to [Magento 2 Admin] > Login > Content > Elements > Pages > Add / Edit Page

Open "Content" > Click on "Show / Hide Editor" button > Click on "Insert Widget" button

| / Hide Editor       | Insert Widget                    | Insert Image     | Insert Variable   |             |              |        |  |   |
|---------------------|----------------------------------|------------------|-------------------|-------------|--------------|--------|--|---|
| {{widget type="spai | rsn\brand\block\bran             | asider-}}        |                   |             |              |        |  |   |
|                     | Click "Insert v<br>Brands slider | widget" from add | /edit CMS page fo | r which you | ou want to a | dd the |  |   |
|                     |                                  |                  |                   |             |              |        |  |   |
|                     |                                  |                  |                   |             |              |        |  |   |
|                     |                                  |                  |                   |             |              |        |  |   |
|                     |                                  |                  |                   |             |              |        |  | ( |

Choose Widget Type as "Brands Slider" > Click on "Insert Widget" button

| Widget T | ype * Brand Slider  |  |
|----------|---------------------|--|
|          | Sparsh Brand Slider |  |
|          |                     |  |

#### **5. STORE FRONT VIEW**

Clear cache from System > Tools > Cache Management if required.

Showing your brands like below on storefront.

Shop By Brand v1.1.0

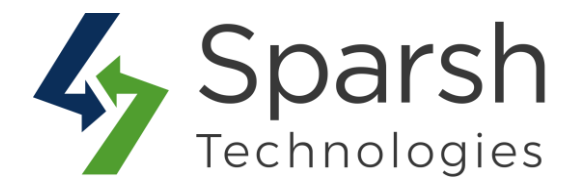

|   |          |          | Brands   |          |          |   |
|---|----------|----------|----------|----------|----------|---|
| < | 210 X 50 | 210 X 50 | 210 X 50 | 210 X 50 | 210 X 50 | > |
|   | Brand 9  | Brand 8  | Brand 7  | Brand 6  | Brand 5  | - |

#### 6. BRAND PAGE

On clicking of any brand logo, it will open a brand product listing page. URL of the page will be as defined in Admin. Meta Title, Meta Keywords, Meta Description, brand banner image, description, products etc... will be shown as defined in admin.

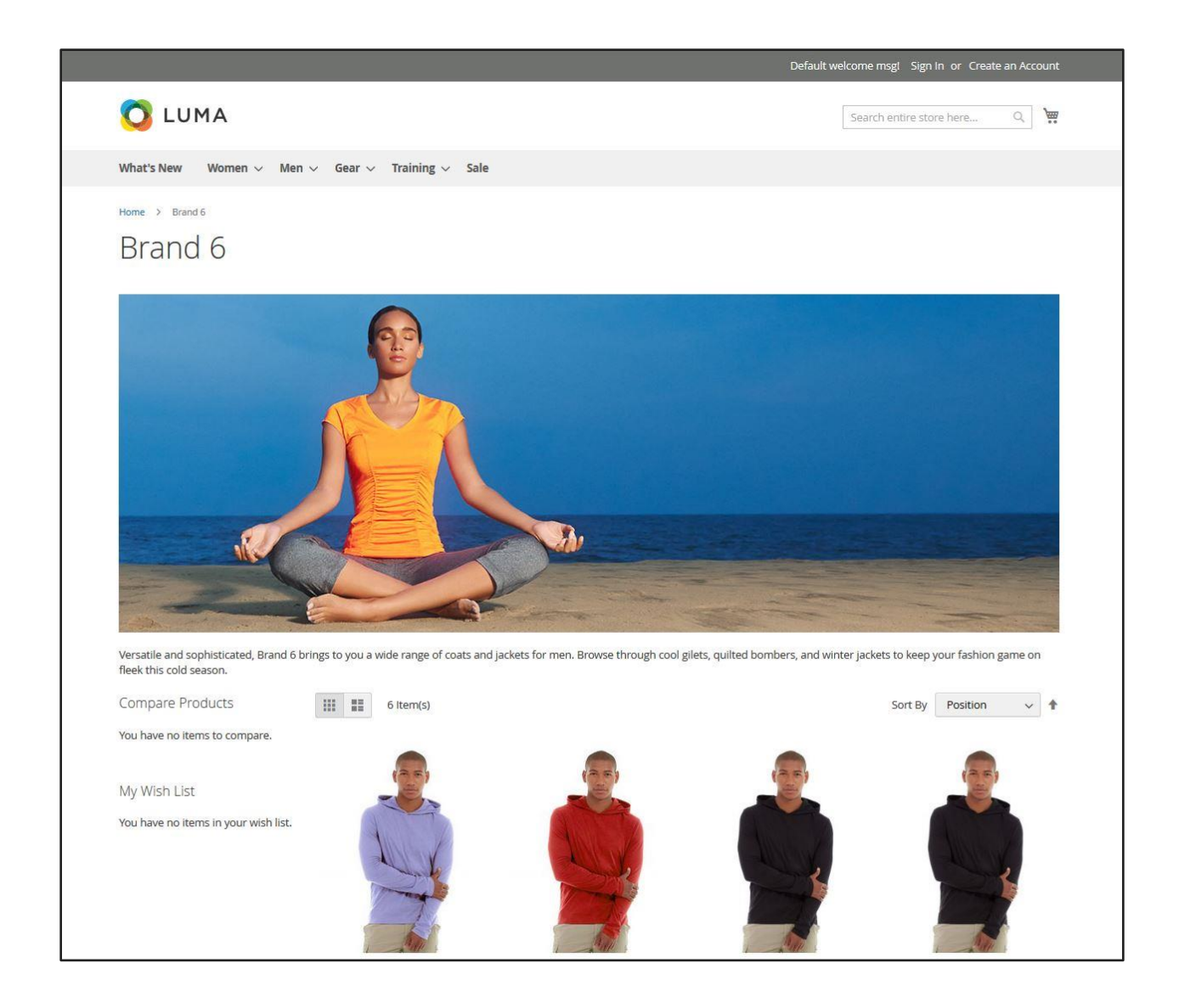

Shop By Brand v1.1.0

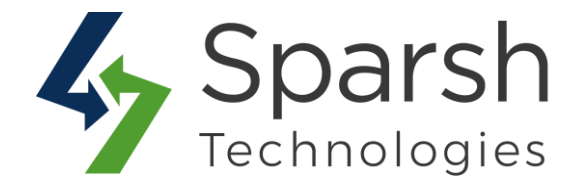

Brand name will also be reflected on product detail page and link back to brand listing page.

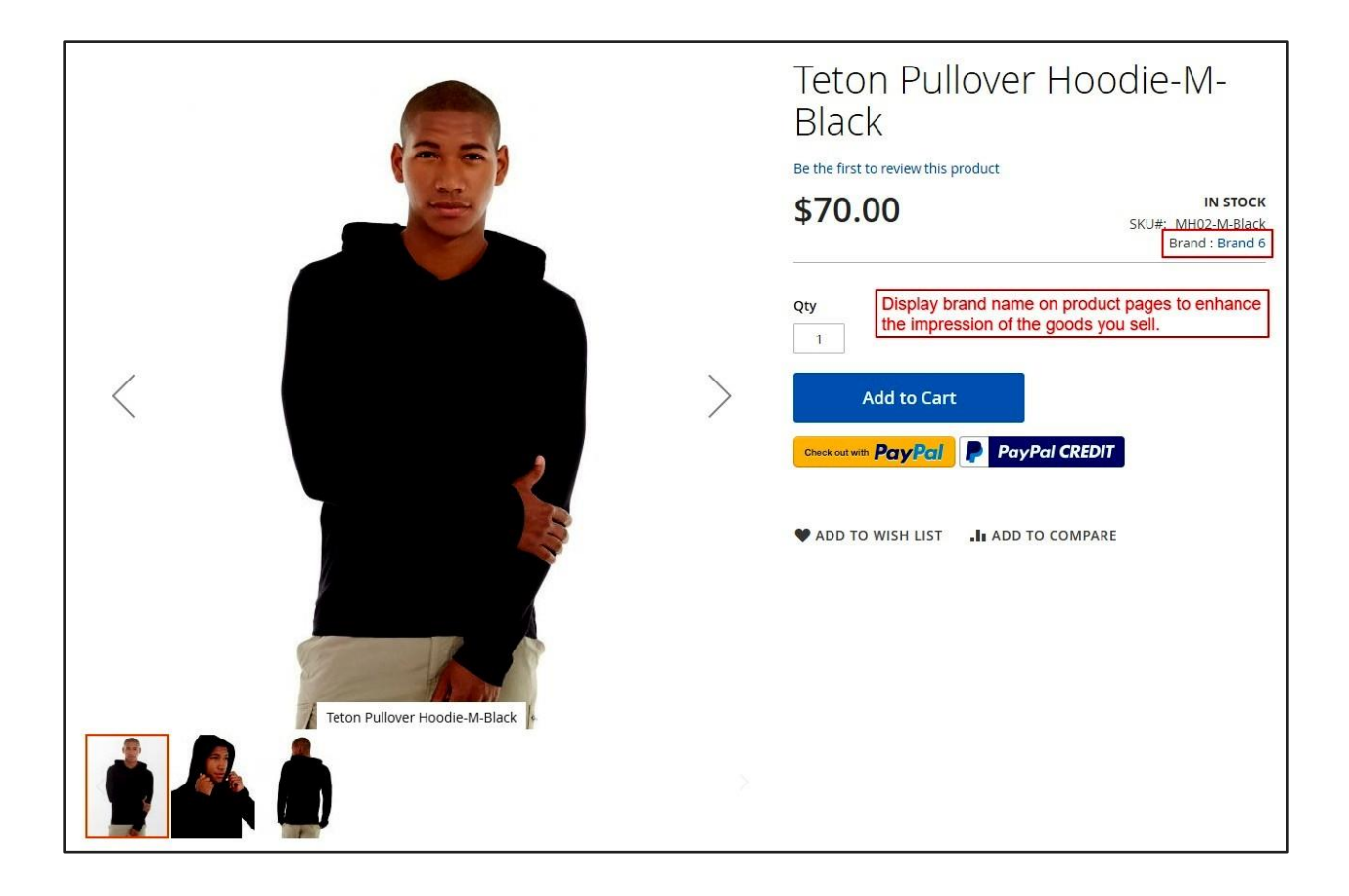